# imall

Chipsmall Limited consists of a professional team with an average of over 10 year of expertise in the distribution of electronic components. Based in Hongkong, we have already established firm and mutual-benefit business relationships with customers from, Europe, America and south Asia, supplying obsolete and hard-to-find components to meet their specific needs.

With the principle of "Quality Parts, Customers Priority, Honest Operation, and Considerate Service", our business mainly focus on the distribution of electronic components. Line cards we deal with include Microchip, ALPS, ROHM, Xilinx, Pulse, ON, Everlight and Freescale. Main products comprise IC, Modules, Potentiometer, IC Socket, Relay, Connector. Our parts cover such applications as commercial, industrial, and automotives areas.

We are looking forward to setting up business relationship with you and hope to provide you with the best service and solution. Let us make a better world for our industry!

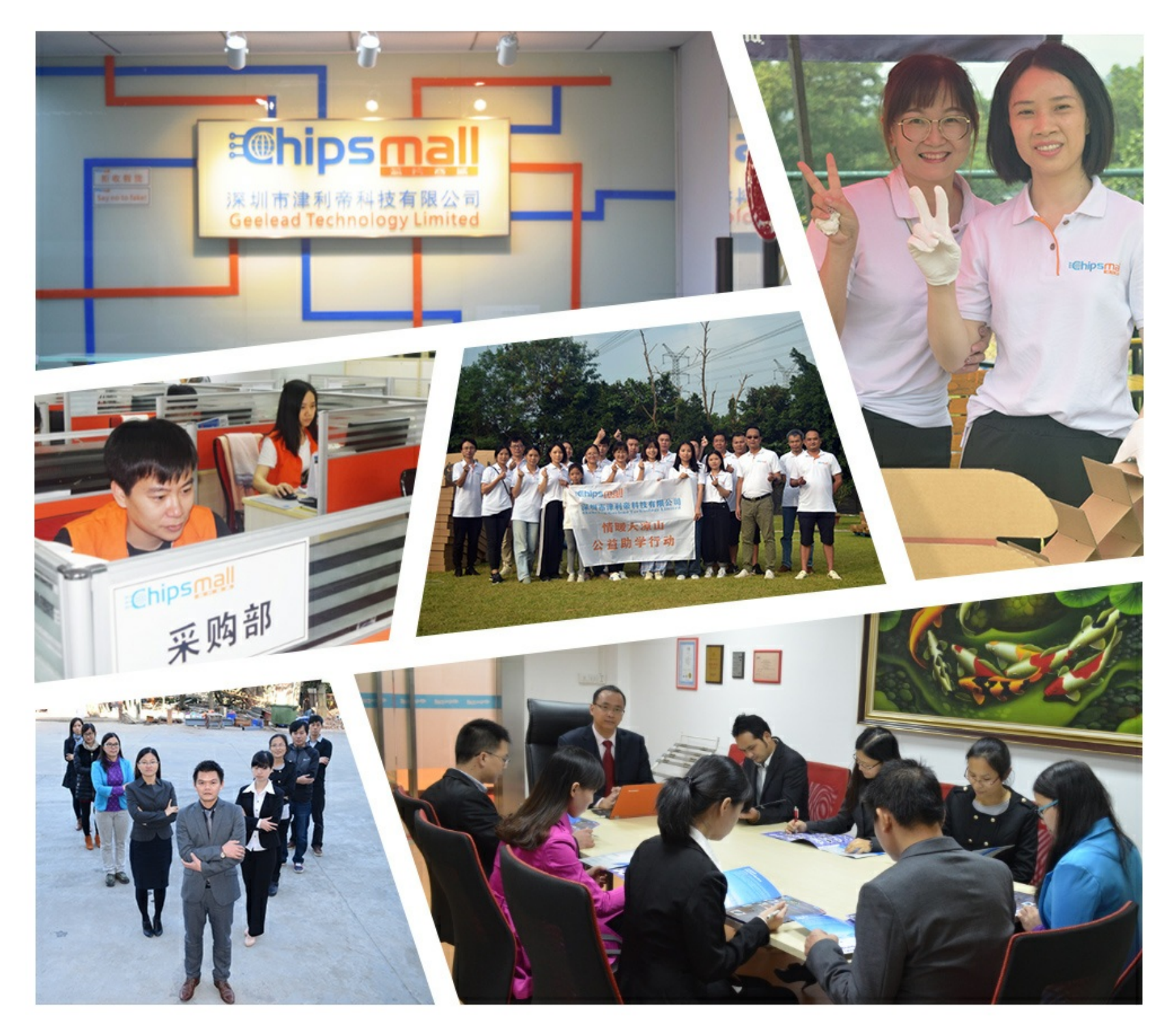

# Contact us

Tel: +86-755-8981 8866 Fax: +86-755-8427 6832 Email & Skype: info@chipsmall.com Web: www.chipsmall.com Address: A1208, Overseas Decoration Building, #122 Zhenhua RD., Futian, Shenzhen, China

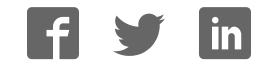

# AVR ONE!

# **Quick-start Guide**

.....

EVK1101 + Windows®

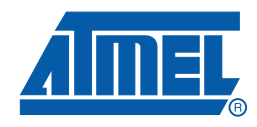

.....

.....

#### Section 1

| Introducti | on           | 1-1 |
|------------|--------------|-----|
| 1.1        | General      | 1-1 |
| 1.2        | Requirements | 1-1 |

#### Section 2

| Quick-sta | art guide (short version)                                        | 2-1 |
|-----------|------------------------------------------------------------------|-----|
| 2.1       | Install Hardware and software                                    | 2-1 |
| 2.2       | Create a demonstration project                                   | 2-1 |
| 2.3       | Configure target MCU for a debug session using trace             | 2-1 |
| 2.4       | Start the debug session and configure AVR32 Studio 2.5 for trace |     |
| 2.5       | Start the trace debug session                                    |     |

#### Section 3

| Software | Installation                                     | 4-1  |
|----------|--------------------------------------------------|------|
| 3.1      | Download the software                            | 4-1  |
| 3.2      | Download the two installation files to your disk | 4-2  |
| 3.3      | Install AVR32 GNU Toolchain                      | 4-2  |
| 3.4      | Install AVR32 Studio 2.5                         | 4-8  |
| 3.5      | Connect the AVR ONE! to power and USB host       | 4-11 |
| 3.6      | Install AVR ONE! Driver                          | 4-12 |
|          |                                                  |      |

#### Section 4

| 4.1 | Connect the AVR ONE! to the EVK1101 5-1   |
|-----|-------------------------------------------|
| 4.2 | Connect the EVK1101 to power and RS2325-2 |

#### Section 5

| Create d | emo ap   | plication                                           | 6-1  |
|----------|----------|-----------------------------------------------------|------|
| 5.1      | Start A  | VR32 Studio                                         | 6-1  |
| 5.2      | Configu  | ure adapter and target                              | 6-2  |
|          | 5.2.1    | Add and configure the adapter (AVR ONE!)            | 6-3  |
|          | 5.2.2    | Configure target board and MCU                      |      |
|          | 5.2.3    | Target MCU Chip erase                               | 6-5  |
| 5.3      | Create   | a demonstration project                             | 6-6  |
| 5.4      | Configu  | ure AVR32 Studio for a debug session using trace    | 6-9  |
|          | 5.4.1    | Create a new debug launch configuration             | 6-10 |
|          | 5.4.2    | Configure the target trace module for program trace | 6-11 |
|          | 5.4.3    | Configure the target trace module for data trace    | 6-14 |
| 5.5      | Start a  | debug session and configure the debugger for trace  | 6-16 |
| 5.6      | Add sta  | art and stop trace-points                           | 6-17 |
| 5.7      | Start th | e trace debug session                               | 6-20 |
| 5.8      | View tra | ace data                                            | 6-24 |

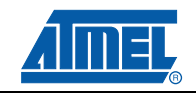

i

#### Table of Contents (Continued)

| 5.9       | Modify the application               |
|-----------|--------------------------------------|
| Section ( | 6                                    |
| Firmware  | Upgrade7-1                           |
| 6.1       | Firmware upgrade overview7-1         |
| 6.2       | Firmware version test and upgrade7-1 |
| 6.3       | Adapter in use                       |

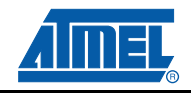

ii

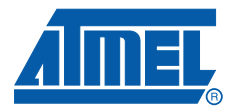

# Section 1

### Introduction

#### 1.1 General

This document contains a quick-start guide describing how to get up and running using the AVR<sup>®</sup> ONE! debugger with AVR32 Studio. In addition to the AVR ONE! debugger, you need the following items:

- AVR32 Studio 2.5 software
- AVR32 GNU Toolchain 2.4
- EVK110x Evaluation board

Software and documents can be found at www.atmel.com/avrone

#### 1.2 Requirements

This example was created on a PC running Microsoft<sup>®</sup> Windows<sup>®</sup> XP Professional. For other versions of Windows, the behaviour when installing software and drivers may be slightly different.

Please read the AVR32 Studio 2.5 release notes for information about support for other versions of Windows.

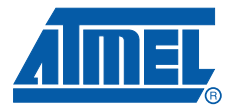

# Quick-start guide (short version)

#### 2.1 Install Hardware and software

- Download and install avr32-gnu-toolchain-2.4.x and AVR32Studio-2.5.x.
- Connect AVR ONE! to power and USB and turn it on.
- Install AVR ONE! USB driver.
- Connect AVR ONE! to the EVK1101 using the 10pin JTAG connector.
- Connect the EVK1101 to power and turn it on.
- Start AVR32 Studio.
- Select a suitable workspace folder to contain your projects.
- Exit from the welcome screen to workbench.
- Right-click in the *AVR32 Targets* view and select **Scan Targets**.
- Select the AVR ONE! and click on the *Properties*-tab.
- Select Board-tab. Set Board to EVK1101, MCU to UC3B0256 or UC3B256ES, depending on what MCU is mounted on your EVK1101.
- Right-click on the AVR ONE! in the AVR32 Target view and select Chip Erase. This operation is only needed one time (when the EVK1101 is new).

#### 2.2 Create a demonstration project

- Select File>New>Example.
- Select EVK1101>Components>Accelerometer example, then Next.
- Enter a name for the project, and click **Finish**.
- Right-click on the project in *Project Explorer* view and select **Build Project** (or use Ctrl+B).

#### 2.3 Configure target MCU for a debug session using trace

- When the build process is finished, right-click on the project in the *Project Explorer*-view and select *Debug As>Debug Configurations*.
- In the Debug-view, select AVR32 Application and click New. A new launch configuration will be created and default values will be filled into all fields.
- Select the *Trace*-tab and click **Enable Trace**.
- Select the preferred trace method. In this case we want **Nano Trace**.
- Select the preferred action when buffer is full. In this case we choose Break, read out and halt.
- Deselect the option Break on application buffer access
- Set Buffer Size. Select **Specify size and location**, then click **Detect**.

#### 2.4 Start the debug session and configure AVR32 Studio 2.5 for trace

- Click the **Debug**-button. Now the program will be loaded into the target, and run until main().
- When the program halts, add at least a trace start-point (Right-click to the left of the source code line in the source code view).

#### 2.5 Start the trace debug session

- Click **Resume** (green *Play* button in Debug view) and wait until the program halts.
- You can now look at the trace data in the *Trace*-view.

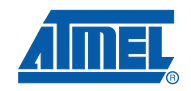

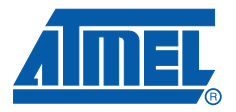

## **Section 3**

### **Software Installation**

#### 3.1 Download the software

To use the AVR ONE!, you must download and install two software packages:

- avr32-gnu-toolchain-2.4.x.exe
- AVR32Studio-2.5.x.exe

The AVR32 Toolchain is a collection of tools that are required to be able to work with the AVR ONE! It contains command-line tools for controlling the AVR ONE!, and tools to compile code for the AVR32 MCUs.

AVR32 Studio is the front end that uses the AVR32 GNU Toolchain to generate binary code for the target, program the target, and control the debug sessions.

#### Figure 3-1. Tools structure

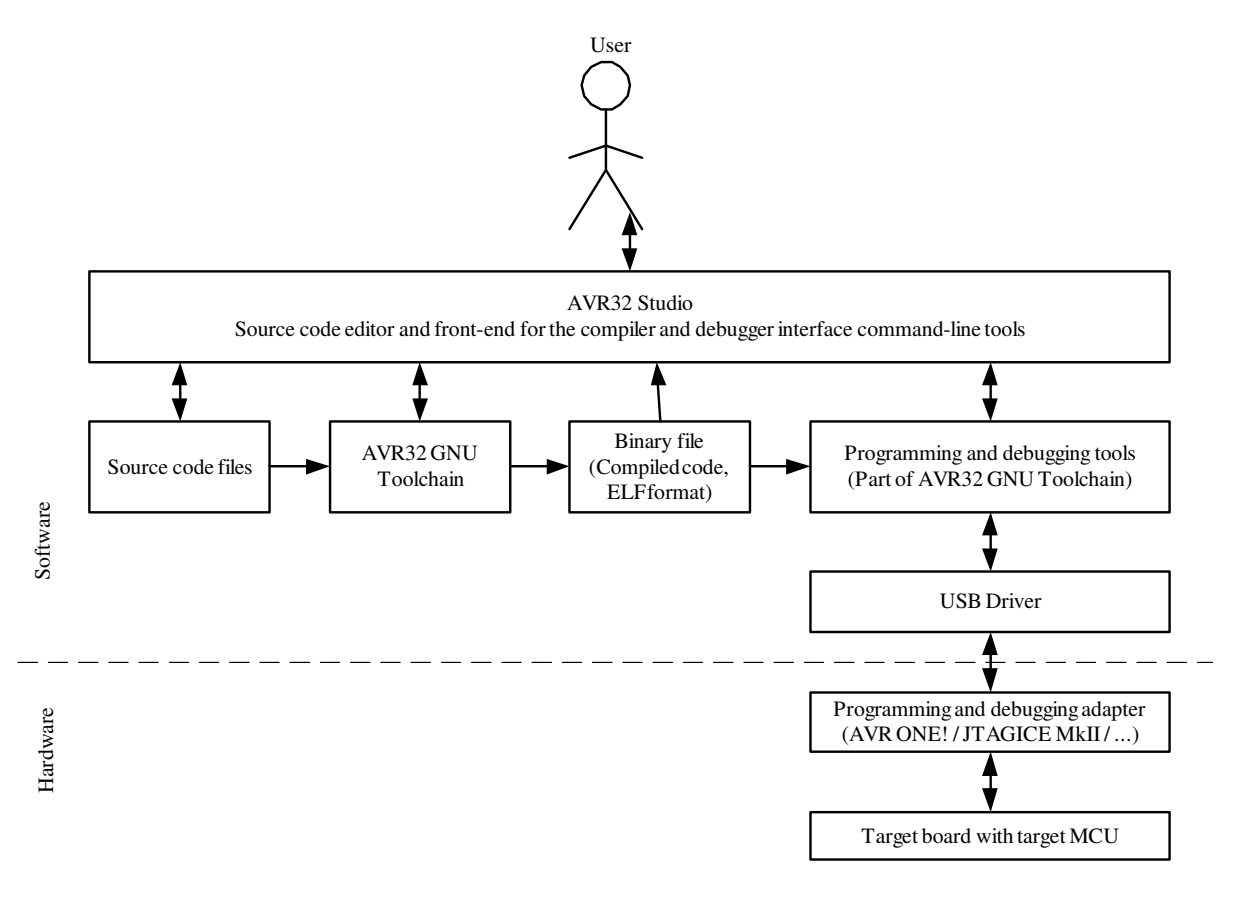

#### 3.2 Download the two installation files to your disk.

The installation files can be found at this location: www.atmel.com/avrone

#### 3.3 Install AVR32 GNU Toolchain

If you have any AVR tools connected to the USB hub, turn them off now. Otherwise the USB driver installation may fail.

Double-click on avr32-gnu-toolchain-2.4.x to start the installation process.

Figure 3-2. AVR32 GNU Toolchain installation welcome

| AVR32 Toolchain - InstallShi | eld Wizard                                                                   | X |
|------------------------------|------------------------------------------------------------------------------|---|
|                              | Welcome to the InstallShield Wizard for AVR32<br>Toolchain<br>Version: 2.4.2 |   |
|                              | < <u>B</u> ack Next > Cancel                                                 |   |

Click Next.

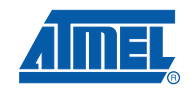

#### Figure 3-3. AVR32 GNU Toolchain License Agreement form

| Icense Agreement                       | na license parcoment corr                              | sfullu                                                   |                                               |           |
|----------------------------------------|--------------------------------------------------------|----------------------------------------------------------|-----------------------------------------------|-----------|
| Flease lead the rollowin               | ny license dyreement care                              | aruny.                                                   |                                               |           |
| The AVR32 GNU Too                      | lchain Package contains                                | open source software pa                                  | ackages                                       |           |
| with individual license                | agreements. You must en:<br>ckage's licenses before us | sure that you comply to the sing or distributing it. All | he                                            |           |
| open source software                   | packages are distributed i                             | in source form on the AVI                                | R32                                           |           |
| Board Support Packag                   | ge CD-ROM in the source                                | directory.                                               |                                               |           |
| THIS SOFTWARE IS                       | PROVIDED "AS IS" AND                                   | ANY EXPRESS OR IMP                                       | PLIED WARRANTIES,                             |           |
| INCLUDING, BUT NO<br>FITNESS FOR A PAR | T LIMITED TO, THE IMP<br>TICHLAB PUBPOSE ABI           | 'LIED WARRANTIES OF<br>F EXPRESSLY AND SPI               | F MERCHANTABILITY AN<br>FCIEICALLY DISCLAIMED | ND<br>ND  |
| IN NO EVENT SHALL                      | ATMEL BE LIABLE FOR                                    | ANY DIRECT, INDIREC                                      | CT, INCIDENTAL,                               | · ·       |
| SPECIAL, EXEMPLAN<br>PROCUREMENT OF    | Y, OR CONSEQUENTIA<br>SUBSTITUTE GOODS O               | L DAMAGES (INCLUDIN<br>R SERVICES: LOSS OF               | IG, BUT NOT LIMITED T<br>USE, DATA, OR PROFIT | 0,<br>(S: |
| LOD DUCULECE NITES                     |                                                        | SAUCED AND ON ANY                                        | TUPODU OF UNDILITY                            |           |
| I accept the terms of                  | of the license agreement                               |                                                          |                                               | Print     |
| OI do not accept the                   | terms of the license agree                             | ement                                                    |                                               |           |
| 1012-11                                |                                                        |                                                          |                                               |           |

Select I accept the terms of the licence agreement, then click Next.

Figure 3-4. AVR32 GNU Toolchain installation folder select

| AVR32 Too       | olchain - InstallShield Wizard                                     | ×              |
|-----------------|--------------------------------------------------------------------|----------------|
| Installatio     | on folder                                                          |                |
| <u></u>         | Install AVR32 Toolchain to:<br>C:\Vatmel/AVR Tools'AVR32 Toolchain | <u>C</u> hange |
| InstallShield - | < <u>B</u> ack <u>N</u> ext >                                      | Cancel         |

Check that the installation folder is correct and click Next.

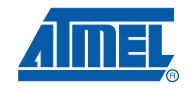

#### Figure 3-5. AVR32 GNU Toolchain installer configuration finished

| AVR32 Toolchain - InstallShield Wizard                                     |                                        |
|----------------------------------------------------------------------------|----------------------------------------|
| The wizard is ready to begin installation.                                 |                                        |
| Click Install to begin the installation.                                   |                                        |
| If you want to review or change any of your installation setti the wizard. | ings, click Back. Click Cancel to exit |
|                                                                            |                                        |
|                                                                            |                                        |
|                                                                            |                                        |
|                                                                            |                                        |
|                                                                            |                                        |
| nstallShield                                                               |                                        |
| < <u>B</u> ack                                                             | Install Cancel                         |

Click Install.

Figure 3-6. AVR32 GNU Toolchain installation progress indicator

| AVR32 Toolchain - InstallShield Wizard                          |        |
|-----------------------------------------------------------------|--------|
| Setup Status                                                    |        |
| AVR32 Toolchain is configuring your new software installation.  |        |
| Installing                                                      |        |
| C:\\AVR32 Toolchain\avr32\lib\ldscripts\avr32elf_uc3b0256es.xwr |        |
|                                                                 |        |
|                                                                 |        |
|                                                                 |        |
|                                                                 |        |
| InstallShield                                                   |        |
|                                                                 | Cancel |

The AVR32 GNU Toolchain is now being installed. As a part of the installation process, USB drivers for all supported programming and debugging adapters are installed.

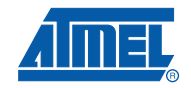

#### Figure 3-7. USB Drivers installation start

| VR32 Toolchain - Ins<br>Setup Status | tallShield Wizard                        | ×      |
|--------------------------------------|------------------------------------------|--------|
| AVE 22 T                             | · · · · · · · · · · · · · · · · · · ·    |        |
| AVH32 Toolchain is cor               | tiguring your new software installation. |        |
| Installing                           |                                          |        |
|                                      |                                          |        |
|                                      |                                          |        |
|                                      |                                          |        |
| stallShield                          |                                          | Cancel |

Figure 3-8. USB Driver installer welcome

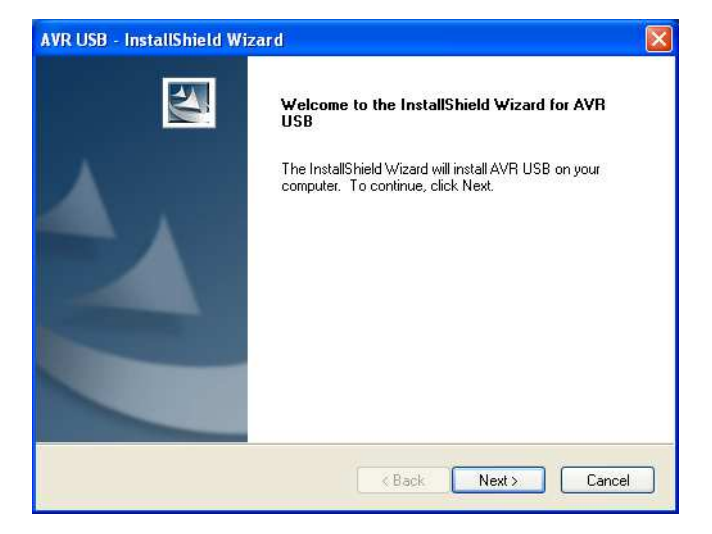

Click Next.

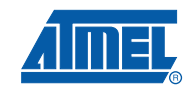

#### Figure 3-9. USB Drivers licence agreement form

| AVR USB - InstallShield Wizard                                                                                                    |
|----------------------------------------------------------------------------------------------------|
| License Agreement Please read the following license agreement carefully.                                                                                                    |
| Welcome to AVR USB drivers from Atmel Corporation.<br>The tools are free of charge and may be freely copied and distributed in its original form.<br>The tools runs under Microsoft Windows 98, Microsoft Windows 2000, Microsoft Windows XP<br>, Microsoft Windows XP 64, Microsoft Windows Vista and Microsoft Windows Vista 64.<br>Copyright © ATMEL Corporation. All rights reserved.<br>AVR is trademark of ATMEL Corporation<br>Windows is a trademark of Microsoft Corporation |
| Print     Print     Print     Print     Print     Print     Print     Print     Cancel                                                                                                    |

Select I accept the terms of the licence agreement, then click Next.

Figure 3-10. USB drivers installer configuration finished

| AVR USB - InstallShield Wizard                                                                     |                  |
|----------------------------------------------------------------------------------------------------|------------------|
| Ready to Install the Program<br>The wizard is ready to begin installation.                         |                  |
| Click Install to begin the installation.                                                           |                  |
| If you want to review or change any of your installation settings, click Back. Clic<br>the wizard. | k Cancel to exit |
| nstallShield                                                                                       |                  |
| Kack Instruction                                                                                   | Cancel           |

Click Install.

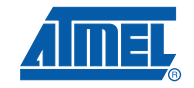

#### Figure 3-11. USB Drivers installation progress indicator

| Setup Status                                      |        |
|---------------------------------------------------|--------|
| The InstallShield Wizard is installing AVR USB    |        |
| Installing                                        |        |
| C:\Program Files\Atmel\AVR Tools\usb\windrvr6.inf |        |
|                                                   |        |
|                                                   |        |
|                                                   |        |
|                                                   |        |
|                                                   |        |
|                                                   |        |
|                                                   | Cancel |

Figure 3-12. USB Drivers installation complete

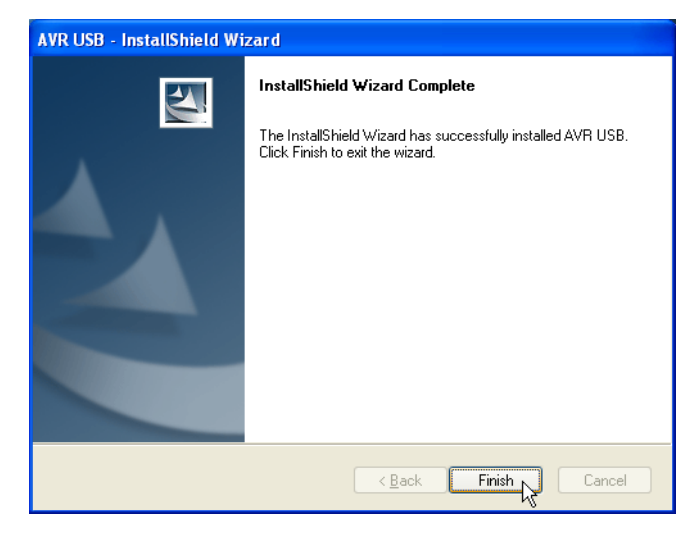

Click Finish.

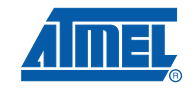

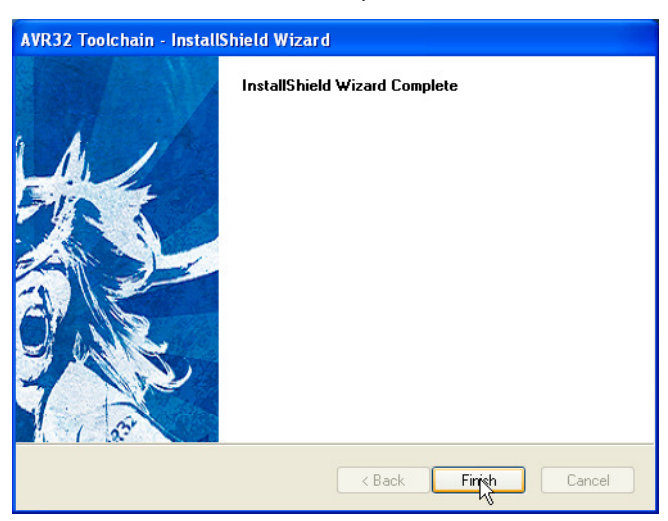

Figure 3-13. AVR32 GNU Toolchain installation complete

Click Finish to complete the AVR32 Toolchain installation process.

#### 3.4 Install AVR32 Studio 2.5

Double-click on the AVR32Studio-2.5.x.exe file to start the installation process.

Figure 3-14. AVR32 Studio 2.5 installer welcome

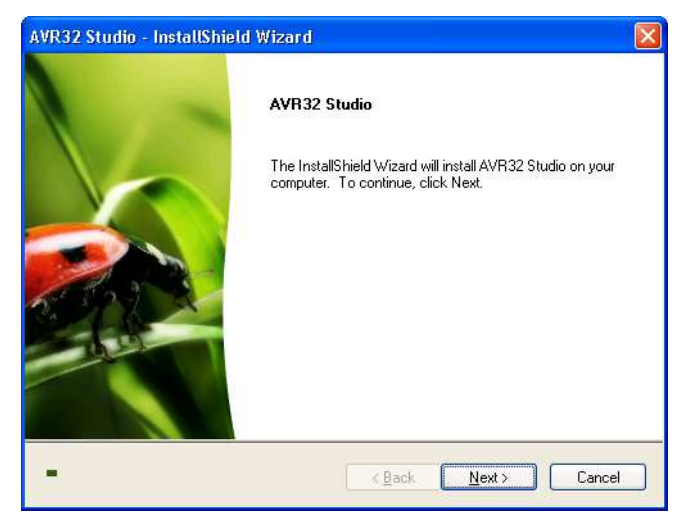

Click Next.

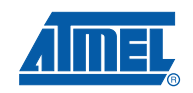

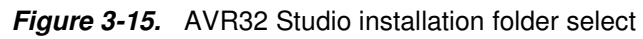

| AVR32 Stu       | dio - InstallShield Wizard                                   |             | ×      |
|-----------------|--------------------------------------------------------------|-------------|--------|
| Select fo       | Ider where setup will install files.                         |             | /      |
|                 | Install AVR32 Studio to:<br>C:\Program Files\Atmel\AVR Tools |             | Change |
| InstallShield – |                                                              | K Back Next | Cancel |

Check that the installation folder is correct and click Next.

Figure 3-16. AVR32 Studio installer configuration finished

| AVR32 Studio - InstallShield Wizard 🛛 🛛 🗙                                                                          |
|----------------------------------------------------------------------------------------------------|
| Ready to Install the Program The wizard is ready to begin installation.                                            |
| Click Install to begin the installation.                                                                           |
| If you want to review or change any of your installation settings, click Back. Click Cancel to exit<br>the wizard. |
|                                                                                                    |
|                                                                                                    |
|                                                                                                    |
|                                                                                                    |
| InstallSheid Kack Install Cancel                                                                                   |

Click Install to start the installation.

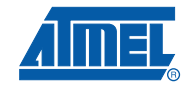

| Figure 3-17. | AVR32 Studio | installation | progress | indicator |
|--------------|--------------|--------------|----------|-----------|
|--------------|--------------|--------------|----------|-----------|

| Setup Status                |                         | / |
|-----------------------------|-------------------------|---|
| The InstallShield Wizard is | installing AVR32 Studio |   |
|                             |                         |   |
|                             |                         |   |

Wait for the installation process to complete.

If a suitable Java<sup>™</sup> runtime is not installed, a Java installer wizard will guide you through the installation procedure.

Figure 3-18. AVR32 Studio installation process complete

|   | InstallShield Wizard Complete<br>The InstallShield Wizard has successfully installed AVR32<br>Studio. Click Finish to exit the wizard. |
|---|----------------------------------------------------------------------------------------------------|
| - | K Back Finish Cancel                                                                                                    |

Tick Create shortcut on desktop if you want a shortcut to be created. Then click Finish.

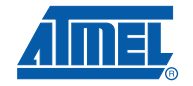

#### 3.5 Connect the AVR ONE! to power and USB host

- Connect the AVR ONE! to power using the supplied power supply.
- Connect the AVR ONE! to the USB host (PC) using the supplied USB cable
- Turn on the AVR ONE! using the power switch next to the power connector

#### Figure 3-19. AVR ONE! connected to power and USB

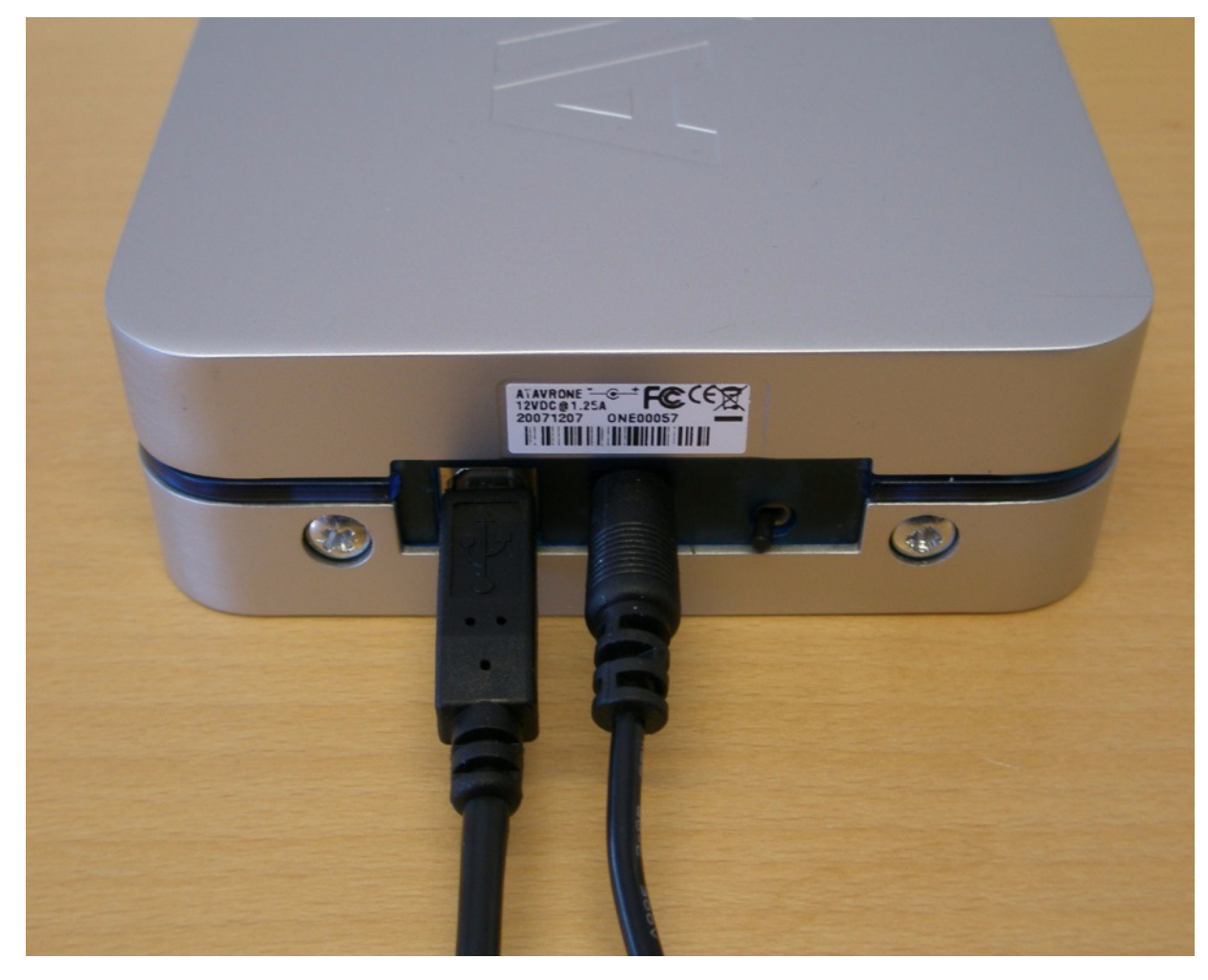

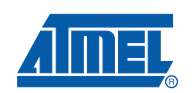

#### 3.6 Install AVR ONE! Driver

When the AVR ONE! is powered up and connected to the PC for the first time, the proper USB driver must be installed. Since the PC is keeping track of the serial number of each USB device, this will happen every time a new AVR ONE! is connected to the PC, even if the driver is the same as for all other AVR ONE!s that have been connected previously. This is a property of the operating system, and is not controlled by any Atmel software installed.

Figure 3-20. "New hardware" notification pop-up

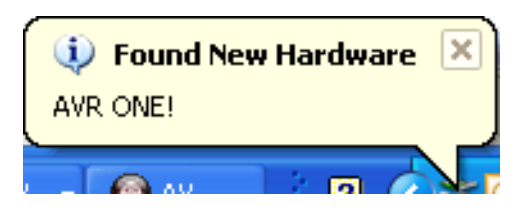

Figure 3-21. AVR ONE! Hardware installation wizard

| Found New Hardware Wizard |                                                                                                    |  |  |  |
|---------------------------|----------------------------------------------------------------------------------------------------|--|--|--|
|                           | Welcome to the Found New<br>Hardware Wizard                                                                                                    |  |  |  |
|                           | Windows will search for current and updated software by<br>looking on your computer, on the hardware installation CD, or on<br>the Windows Update Web site (with your permission).<br><u>Read our privacy policy</u> |  |  |  |
|                           | Can Windows connect to Windows Update to search for<br>software?                                                                                                    |  |  |  |
|                           | <ul> <li>Yes, this time only</li> <li>Yes, now and every time I connect a device</li> <li>No, not this time</li> </ul>                                                                                               |  |  |  |
|                           | Click Next to continue.                                                                                                    |  |  |  |
|                           | < Back Next > Cancel                                                                                                    |  |  |  |

When the hardware installation wizard pops up, select No, not this time and click Next.

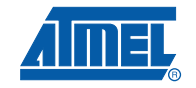

#### Figure 3-22. Hardware installation wizard configuration

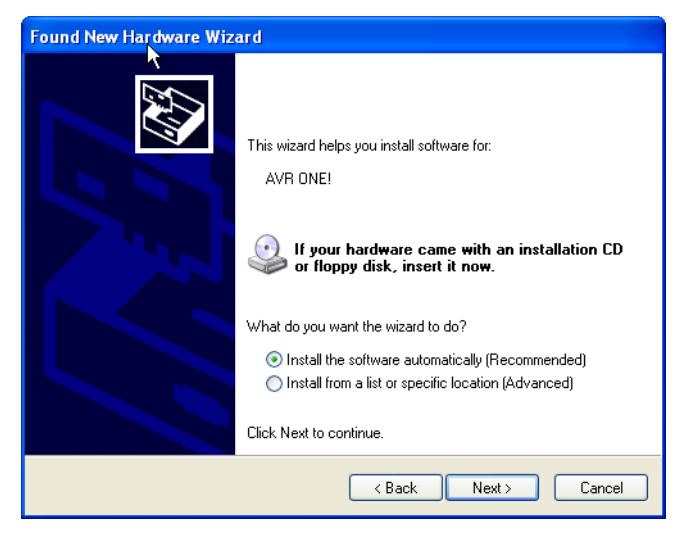

Select Install the software automatically and click Next.

Figure 3-23. Hardware installation in progress

| Found New I | Hardware Wizard               |
|-------------|-------------------------------|
| Please wa   | ait while the wizard searches |
| <b>E</b>    | AVR ONE!                      |
|             |                               |
|             |                               |
|             | < Back Next > Cancel          |

Wait for the installation process to complete.

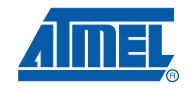

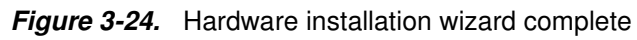

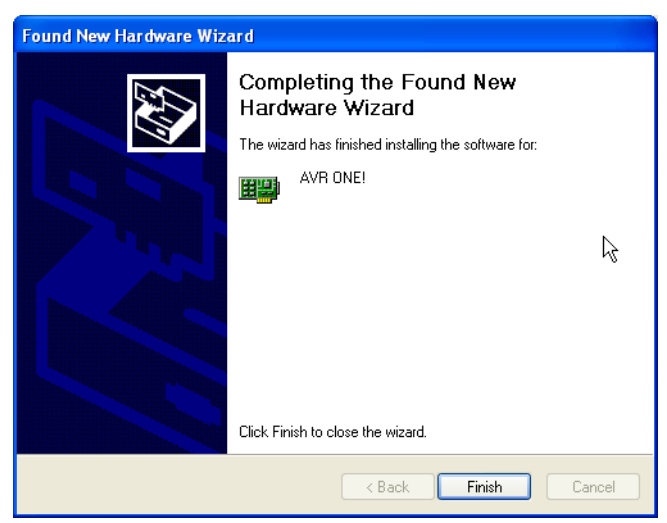

Click Finish.

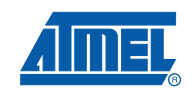

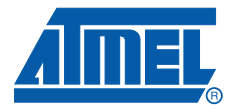

#### 4.1 Connect the AVR ONE! to the EVK1101

Connect the AVR ONE! debugger to the EVK1101 evaluation board using the 10 pin JTAG connector. To make it possible to use the joystick while the AVR ONE! is connected to the JTAG connector, the 100mil - 100mil JTAG stand-off adapted can be used.

Figure 4-1. AVR ONE! connected to the EVK1101

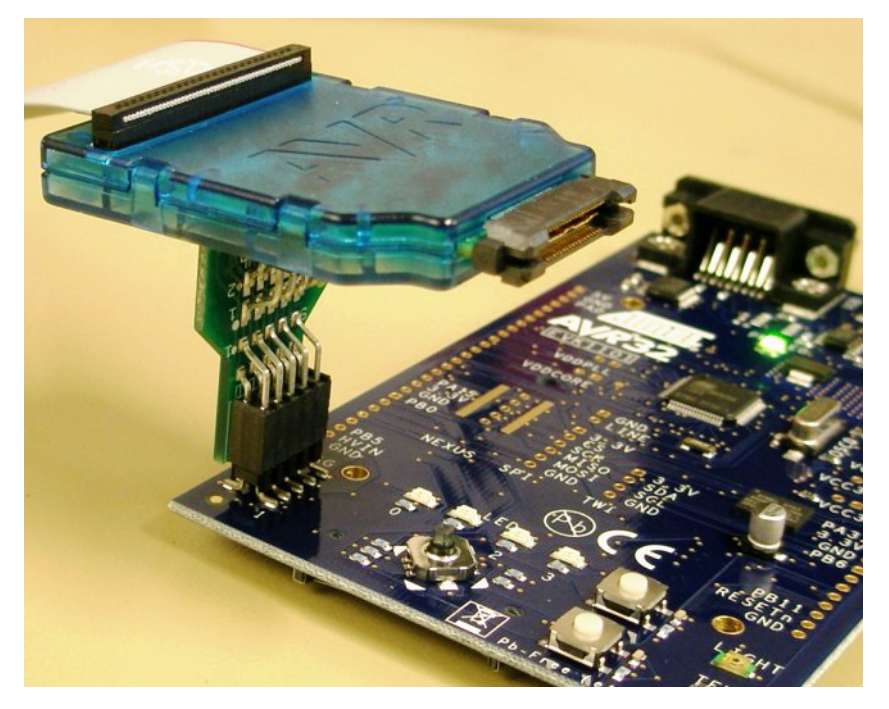

#### 4.2 Connect the EVK1101 to power and RS232

Connect the EVK1101 to power and turn it on. The easiest way to provide power is to use the supplied USB cable. Also connect the RS232 port to your PC using the supplied RS232 cable.

Switch it on by setting the power switch to **VBUS**.

Figure 4-2. Powering the EVK1101 using the USB cable

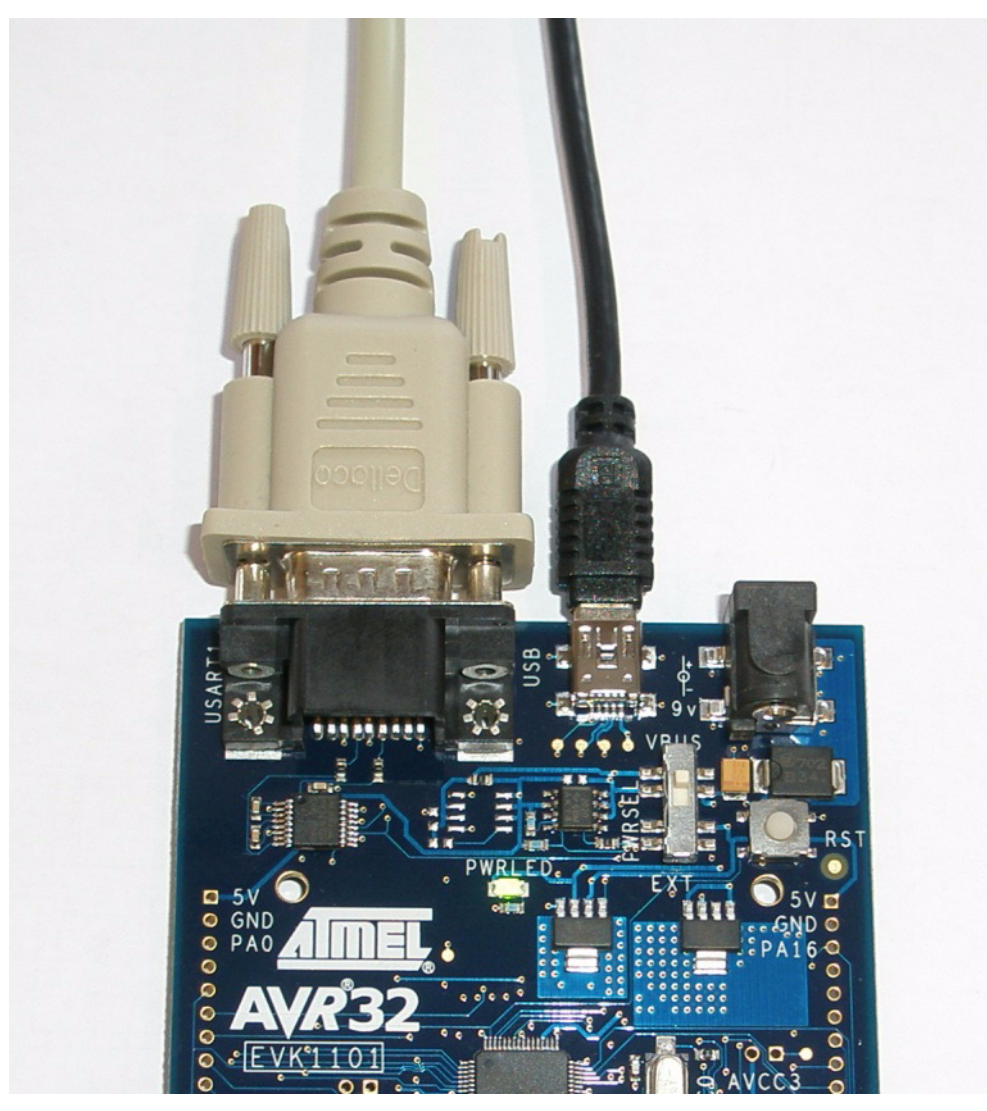

Note: If the EVK1101 contains the Control Panel Demo Application, you may be requested to install drivers for it. Just cancel this request (you do not need to install this driver).

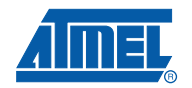

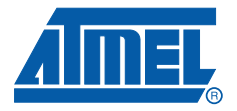

# **Section 5**

# Create demo application

#### 5.1 Start AVR32 Studio

Start AVR32 Studio. Start-up may take a while (because of all the Java libraries being loaded).

Figure 5-1. AVR32 Studio splash screen

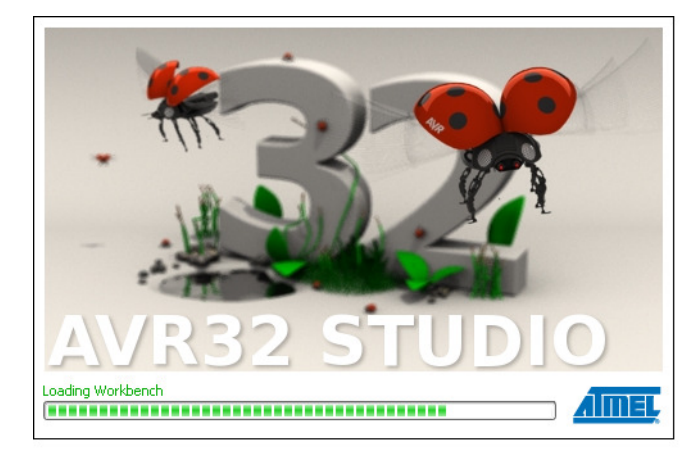

#### Figure 5-2. AVR32 Studio workspace selection

| Workspace Launcher                                                                                                    |        |
|----------------------------------------------------------------------------------------------------|--------|
| Select a workspace                                                                                                    |        |
| AVR32 Studio stores your projects in a folder called a workspace.<br>Choose a workspace folder to use for this session. |        |
| Workspace: S:\AVR32_Demo B                                                                                              | rowse  |
| Use this as the default and do not ask again                                                                            |        |
| ОК                                                                                                    | Cancel |

Select a suitable workspace folder for your project files. If you want to use the same folder for your workspace every time you start AVR32 Studio, you should tick the box before clicking **OK**.

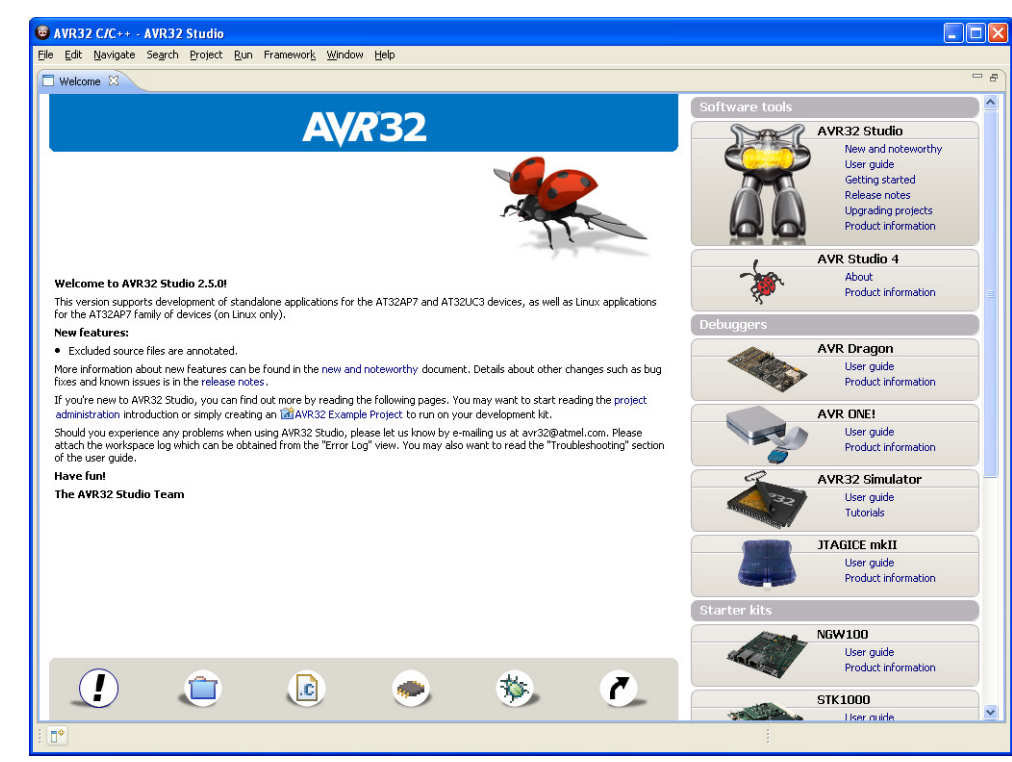

Figure 5-3. AVR32 Studio Welcome view

Exit from the welcome screen to the workbench by clicking on the **Close Page** icon (Arrow).

#### 5.2 Configure adapter and target

Before you can use the AVR ONE! and the EVK1101, you have to tell AVR32 Studio what type of equipment is connected to your PC.

"Target" refers to the MCU on the EVK1101 evaluation board, and "Adapter" refers to the tool connecting the target to the PC (in this case, the AVR ONE!).

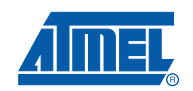

#### 5.2.1 Add and configure the adapter (AVR ONE!)

Figure 5-4. Scan Targets

| 🥔 AV | 'R32 Tar | gets 🛛 |             |       | \$<br>- 0 |
|------|----------|--------|-------------|-------|-----------|
|      | Name     | -      | Adapter     | Board | 1         |
|      |          |        | Scan Tarnet | s     |           |
| <    |          |        |             |       | >         |

Right-click in the AVR32 Target-view and select Scan Targets.

#### Figure 5-5. Available targets

| 🥔 A' | VR32 Targets 🛛  | 💣 🗖             |                 |     |
|------|-----------------|-----------------|-----------------|-----|
|      | Name 🔻          | Adapter         | Board           | n l |
|      | AVR ONE!        | AVR ONE!        |                 |     |
| ۰    | AVR32 Simulator | AVR32 Simulator | AVR32 Simulator |     |
|      | L2              |                 |                 |     |
| <    |                 |                 |                 | >   |

#### Select the AVR ONE!

#### Figure 5-6. Selecting the properties view

| 😰 Problems 🔲 Properties 🛛 📮 Console |                                                                                                    |                              |  |  |  |
|-------------------------------------|----------------------------------------------------------------------------------------------------|------------------------------|--|--|--|
| AVR ONE!                            |                                                                                                    |                              |  |  |  |
|                                     |                                                                                                    |                              |  |  |  |
| General                             | Name:                                                                                                | AVR ONE!                     |  |  |  |
| Details                             |                                                                                                    |                              |  |  |  |
| Docano                              | AVR32 Studio keeps track of the last file used to program a target. The name and date is show below. |                              |  |  |  |
| Daisy Chain                         |                                                                                                    |                              |  |  |  |
| 7-6                                 |                                                                                                    |                              |  |  |  |
| Information                         |                                                                                                    |                              |  |  |  |
|                                     | binary path:                                                                                         |                              |  |  |  |
|                                     |                                                                                                    |                              |  |  |  |
|                                     | Binary date:                                                                                         | Thu Jap 01 01:00:00 CET 1970 |  |  |  |
|                                     |                                                                                                    | ma san or or ioo do CEN 1970 |  |  |  |
|                                     |                                                                                                    |                              |  |  |  |
|                                     |                                                                                                    |                              |  |  |  |
|                                     |                                                                                                    |                              |  |  |  |
|                                     |                                                                                                    |                              |  |  |  |

Click on the **Properties** tab.

You are now looking at the *Target* properties. If you have several adapters connected at the same time, this is the place where you can give them unique names. Just type the name you want to use in the **Name** field.

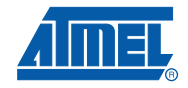